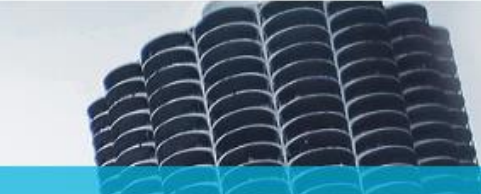

#### **Creating Users in TPO Connect**

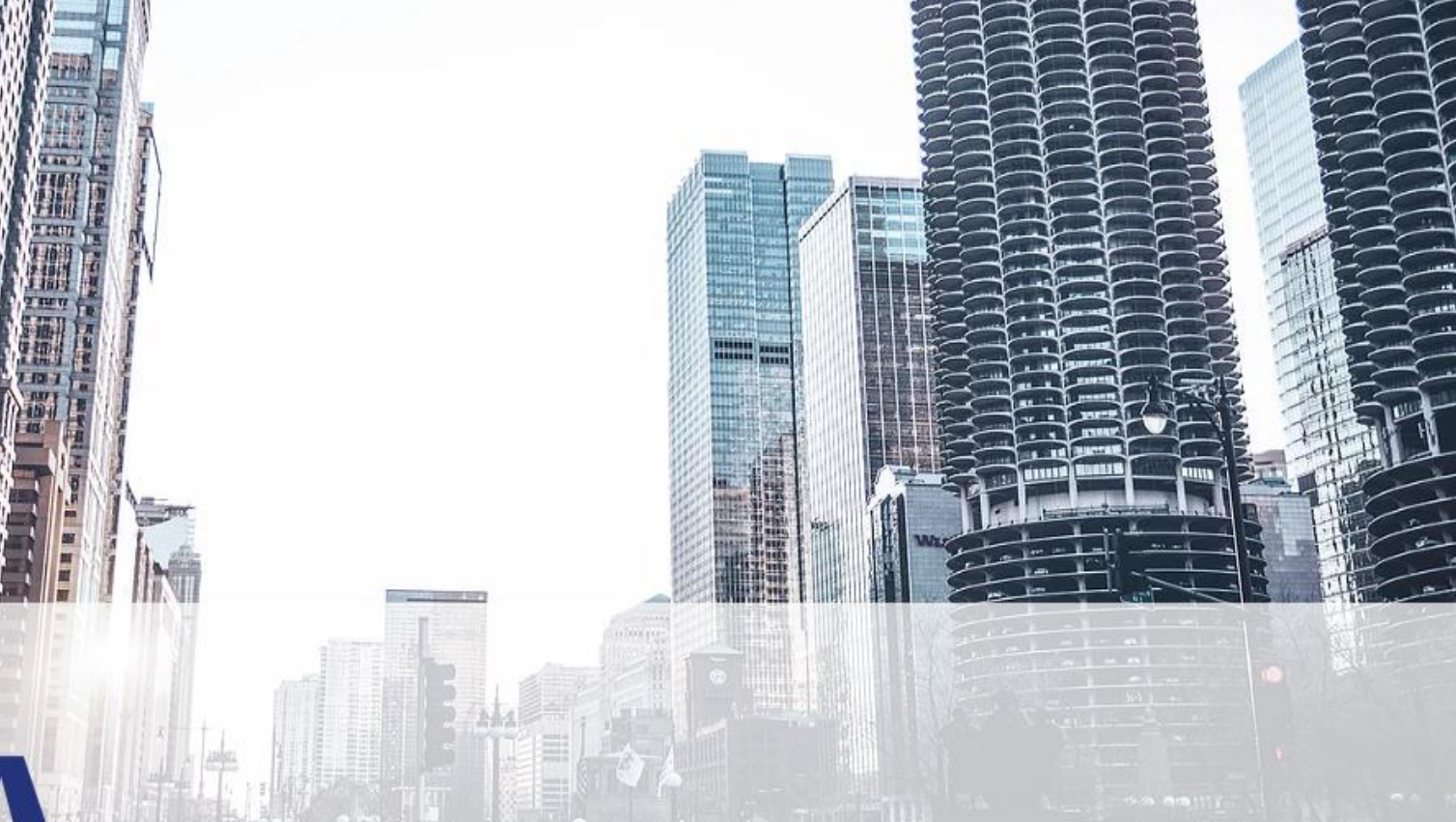

## A HIDA MORTGAGE

#### Login To TPO Connect

| <b>A</b>                               |                         | CONTACT US     |
|----------------------------------------|-------------------------|----------------|
| <b>HDA</b>                             |                         |                |
| MORIGAGE                               |                         |                |
| ELCOME PIPELINE ADD NEW LOAN SCENARIOS | DOCUMENTS               |                |
|                                        |                         |                |
|                                        |                         |                |
|                                        |                         |                |
| Recently Accessed Loans                | Company Announcements   |                |
|                                        | TPO Connect Pilot Group |                |
|                                        | 01/02/2020 05.54 Alw    |                |
|                                        |                         |                |
| No data.                               |                         |                |
|                                        |                         |                |
|                                        |                         |                |
|                                        |                         |                |
|                                        |                         |                |
|                                        |                         |                |
|                                        |                         |                |
|                                        | ¥ = -                   | ner rana 🚽 🙆 . |

111 E Wacker St, Chicago, IL 60601 Privacy Policy Statement Toll Free: 877 - 456 - 2656 mortgage@ihda.org

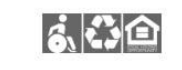

 $\rightarrow \rightarrow \rightarrow \rightarrow$ 

#### Only users designated as TPO Managers can create new TPO Connect Users

#### Select Manage Account

mortgage@ihda.org

| AIHDA                                      |                                                | Mar |
|--------------------------------------------|------------------------------------------------|-----|
| MORTGAGE                                   |                                                | Cha |
| VELCOME PIPELINE ADD NEW LOAN SCENARIOS DC | DCUMENTS                                       | Log |
|                                            |                                                |     |
| Recently Accessed Loans                    | Company Announcements                          |     |
|                                            | TPO Connect Pilot Group<br>01/02/2020 09:54 AM |     |
|                                            |                                                |     |
| No data.                                   |                                                |     |
|                                            |                                                |     |
|                                            |                                                |     |
|                                            |                                                |     |
|                                            | ▼ 5 perpage 🔰 🔰 🖌                              |     |
|                                            |                                                |     |

 $\rightarrow \rightarrow \rightarrow$ 

• Can also update your current password from this menu

#### Select Company Accounts

|                                 | A<br>ie                     |                     |                           | CONTACT US |
|---------------------------------|-----------------------------|---------------------|---------------------------|------------|
| LCOME PIPELIN<br>Nanage Account | E ADD NEW LOAN SCENARIOS DO | ICUMENTS            |                           |            |
| Personal Account                | t Company Account           |                     |                           |            |
| My Information                  |                             |                     | Edit Information          |            |
| Email Address                   | mmcevoy@ihda.org            | Branch DBA Name     |                           |            |
| First Name                      | Mike                        | Company DBA Name    |                           |            |
| Middle Name                     |                             | Address             | 111 E Wacker Dr, Ste 1000 |            |
| Last Name                       | McEvoy                      | City                | Chicago                   |            |
| Login Status                    | Enabled                     | State               | IL.                       |            |
| NMLS                            |                             | Zip                 | 60601                     |            |
| SSN                             |                             | Personas            | TPO Manager               |            |
| Business Phone                  |                             | Assigned AE         | IHDA Mortgage Systems     |            |
| Business Fax                    |                             | Record Last Updated | 2/24/20 2:34:56           |            |
| Cell Phone                      |                             |                     |                           |            |
|                                 |                             |                     |                           |            |

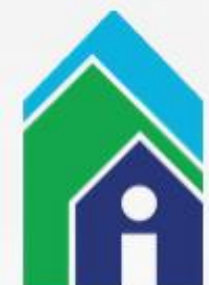

# Scroll down to Select Add Contact

| Assigned AF  | s ILIT      | A Mortgage Systeme    |                |                     |              |         |                    |        |
|--------------|-------------|-----------------------|----------------|---------------------|--------------|---------|--------------------|--------|
| Assigned AL  | 3 110       | A mongage Systems     |                |                     |              |         |                    |        |
| AE Email Add | lresses IHE | 0AMortgageSystems@ihc | da.org         |                     |              |         |                    |        |
| Company C    | Contacts    |                       |                |                     |              |         |                    |        |
| First Name   | Last Name   | Address               | Business Phone | Email               | Login Status | ersonas | Add Contact        | X      |
| Kyle         | Nestlehut   | 111 E Wacker Dr       |                | knestlehut@ihda.org | Enabled      | 2       | View               | Delete |
| SheriAnn     | Hannion     | 111 E Wacker Dr       |                | shannlon@ihda.org   | Enabled      | 2       | View               | Delete |
| Tracy        | Grimm       | 111 E Wacker Dr       |                | tgrimm@ihda.org     | Enabled      | 1       | View               | Delete |
| Mike         | McEvoy      | 111 E Wacker Dr,      |                | mmcevoy@Ihda.org    | Enabled      | 1       | View               | Delete |
|              |             |                       |                |                     |              |         |                    |        |
|              |             |                       |                |                     |              |         |                    |        |
|              |             |                       |                |                     |              | 1       | <b>3</b> 0 perpage |        |
|              |             |                       |                |                     |              |         |                    |        |
| Company L    | icenses     |                       |                |                     |              |         |                    |        |

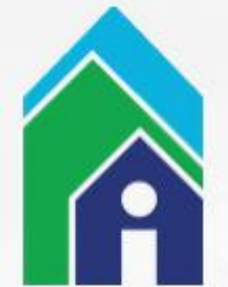

#### **Add New User Information**

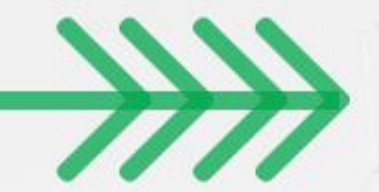

| Assigned AE   | . 1             | HDA Mortgage Systems   | _             |                     |                                                   |     |
|---------------|-----------------|------------------------|---------------|---------------------|---------------------------------------------------|-----|
| , asigned the |                 | nor mongage oystems    | _             | *Email Address      |                                                   | - G |
| AE Email Add  | resses I        | HDAMortgageSystems@ihd | a.org         | * First Name        |                                                   |     |
|               |                 |                        | _             | Middle Name         |                                                   |     |
| Company C     | ontacts         |                        |               | "Last Name          |                                                   |     |
|               |                 |                        |               | Login Status        | Enabled                                           |     |
| First Name    | Last Name       | Address                | Business Phor | NMLS ID             |                                                   |     |
| Kyle          | Nestlehut       | 111 E Wacker Dr        |               | Social Security #   | ******                                            |     |
|               |                 |                        | _             | * Organization      | Choose                                            |     |
| SheriAnn      | Hannion         | 111 E Wacker Dr        |               |                     | Use Company Address                               |     |
| Тгасу         | Grimm           | 111 E Wacker Dr        |               | Address             |                                                   | _   |
| Miles         | MaEvan          | 111 E Weekee Dr        |               | City                |                                                   |     |
| WIKE          | WICEVOy         | III E Wacker DI,       |               | * State             | Select                                            | *   |
|               |                 |                        |               | Zip                 | -                                                 |     |
|               |                 |                        |               | Business Phone      | Ext.                                              |     |
|               |                 |                        | _             | Business Fax        | Ext.                                              |     |
|               |                 |                        |               | Cell Phone          |                                                   |     |
|               |                 |                        |               | * Personas          | Add Persona                                       |     |
|               |                 |                        | _             |                     | View access to team's loans     Edit team's loans |     |
|               | No. No. No. 100 |                        |               | Assigned AE         | iHDA Mortgage Systems                             |     |
| Company L     | icenses         |                        |               | Record Last Updated | 2/24/20 5:37:22                                   |     |

#### \* = Required Fields

Blue Arrow: Choose to allow TPO user to View or Edit other team's loan files (Uploading of documents requires Edit access) Green Arrow: Choose the User's Organization

#### Select Organization

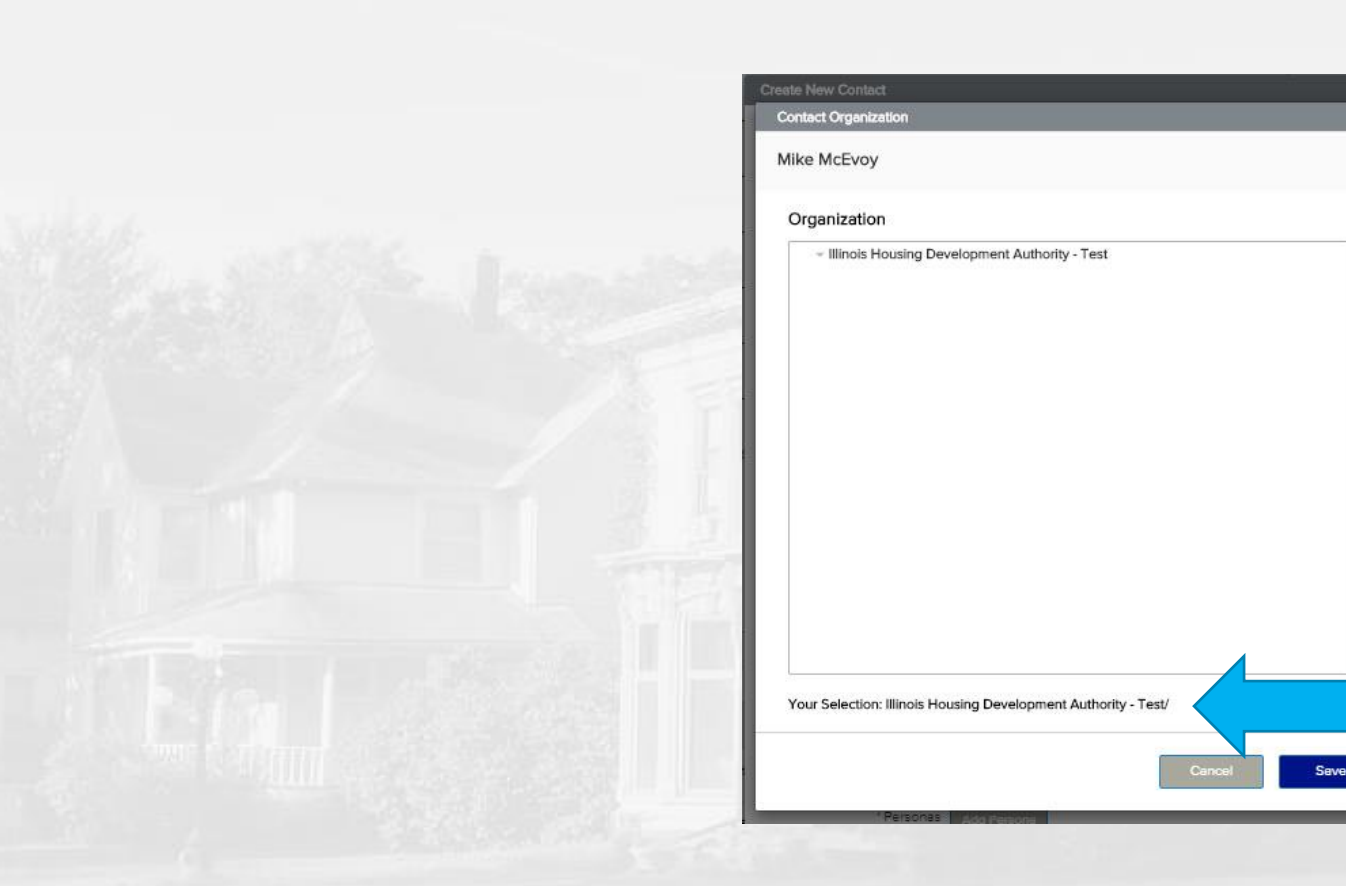

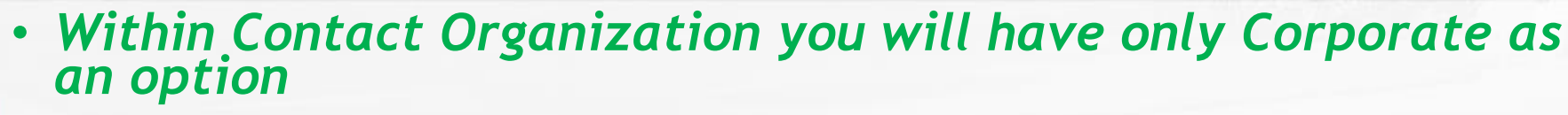

 $\twoheadrightarrow$ 

• Just click 'Save' and this will put the User in the Company Contacts (Blue Arrow: Current User Organization)

#### Add User Persona

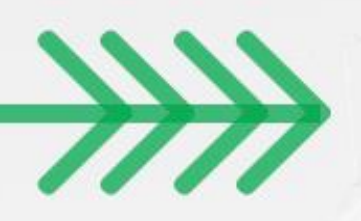

|                                       | Contact Persona  |             |
|---------------------------------------|------------------|-------------|
| MORTGAGE                              | Mike McEvoy      |             |
| WELCOME PIPELINE ADD NEW LOAN SCENA   | Personas         |             |
| Manage Account                        | TPO Processor    |             |
|                                       | TPO Loan Officer |             |
| Personal Account Company Account Bran |                  |             |
| Back to Company Account               |                  |             |
| Contact Details                       |                  |             |
|                                       |                  | Information |
| Email Address mmcevoy@lhda.org        |                  |             |
| First Name Mike                       |                  |             |
| Middle Name                           | · ·              |             |
| Last Name McEvoy                      |                  |             |
| Login Status Enabled                  | Cancel Save      |             |
| NMLS                                  |                  |             |
| SSN                                   | Cancel Save      |             |

TPO Manager has ability to create other users
As of right now the TPO Loan Officer and TPO Processor are functionally the same

#### **Click Save to Create User**

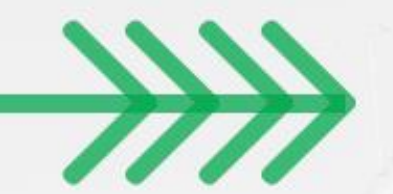

| Assigned AE  | s IH        | DA Mortgage Systems   |               | * Email Address     |                     |            | N           |
|--------------|-------------|-----------------------|---------------|---------------------|---------------------|------------|-------------|
| AE Email Add | Iresses IH  | DAMortgageSystems@ihd | a.org         | * First Name        |                     |            |             |
|              |             |                       |               | Middle Name         |                     |            |             |
| Company C    | Contacts    |                       |               | "Last Name          |                     |            |             |
|              |             |                       |               | Login Status        | Enabled             |            |             |
| First Name   | Last Name   | Address               | Business Phor | NMLS ID             |                     |            |             |
| Kyle         | Nestlehut   | 111 E Wacker Dr       |               | Social Security #   | ###-##-####         | ø          |             |
| ShariAnn     | Hanalan     | 111 E Wasker D-       |               | * Organization      | Choose              |            |             |
| SneriAnn     | Hannion     | 111 E Wacker Dr       |               |                     | Use Company Ad      | ldress     | _           |
| Tracy        | Grimm       | 111 E Wacker Dr       |               | Address             |                     |            |             |
| Mika         | McEvov      | 111 E Wacker Dr       | -             | City                |                     |            |             |
| MIKC         | McEvoy      | THE WACKER DI,        |               | * State             | Select              |            |             |
|              |             |                       |               | Zip                 |                     |            | _           |
|              |             |                       |               | Business Phone      |                     | Ext.       |             |
|              |             |                       |               | Business Fax        |                     | Ext.       |             |
|              |             |                       |               | Cell Phone          |                     |            |             |
|              |             |                       | -             | * Personas          | Add Persona         |            |             |
|              |             |                       | -             |                     | Edit team's loans   | am's loans |             |
|              |             |                       |               | Assigned AE         | IHDA Mortgage Syste | ms         |             |
| Company L    | icenses     |                       |               | Record Last Updated | 2/24/20 5:37:22     |            |             |
| State        | License Typ | e                     | License       |                     |                     |            |             |
|              |             |                       |               |                     |                     |            | Cancel Save |

A

 Email with User login credentials will be sent out from: "Ellie Mae, Inc. Password Assistance" <<u>noreply@elliemae.com</u>>

#### **Disable Active User**

| age Account     |                    |          | Edit Contact Information |                                                             | ×        |  |
|-----------------|--------------------|----------|--------------------------|-------------------------------------------------------------|----------|--|
|                 |                    |          |                          |                                                             |          |  |
| ersonal Account | Company Account    | Branches | * Email Address          | solivas@guild.test                                          | <b>^</b> |  |
|                 | - · · · ·          |          | * First Name             | sarah                                                       |          |  |
| to Company Acco |                    |          | Middle Name              |                                                             |          |  |
| intact Details  |                    |          | *Last Name               | olivas                                                      |          |  |
|                 |                    |          | Login Status             | Enabled                                                     | -        |  |
| Email Address   | solivas@guild.test |          | *Login Email Address     | Disabled                                                    | ~        |  |
| First Name      | sarah              |          | NMLS ID                  | Enabled                                                     |          |  |
| Middle Name     |                    |          | Social Security #        | ###-##-####                                                 |          |  |
| Last Name       | olivas             |          | Organization             | Guild Mortgage Company, Inc.                                |          |  |
| Login Status    | Enabled            |          |                          | 🗸 Use Company Address                                       |          |  |
| Login Email     | solivas@guild.test |          | Address                  | 5898 Copley Dr                                              |          |  |
| Address         |                    |          | City                     | San Diego                                                   |          |  |
| NMLS            |                    |          | * State                  | California                                                  | -        |  |
| SSN             |                    |          | Zip                      | 92111 -                                                     |          |  |
| Business Phone  |                    |          | Business Phone           | Ext.                                                        |          |  |
| Business Fax    |                    |          | Business Fax             | Ext.                                                        |          |  |
| Cell Phone      |                    |          | Cell Phone               |                                                             |          |  |
|                 |                    |          | * Personas               | TPO Manager                                                 |          |  |
| Licenses        |                    |          |                          | Edit Persona  View access to team's loans Edit team's loans |          |  |

 $\twoheadrightarrow$ 

A

 Similarly, you can Disable current users by editing their contact information and changing the Login Status to "Disabled" then Saving

### Thanks for attending! We appreciate your partnership!

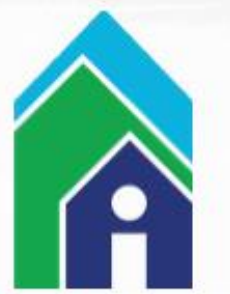

 Send any TPO Connect questions or to: <u>Mortgage@ihda.org</u>